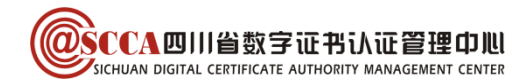

# 四川人社在线公共服务平台 四川 CA 数字证书办理及使用指南(V1.8)

| 版本号 | 内容          | 生效日期         |
|-----|-------------|--------------|
| 1.0 | 证书办理及使用指南编制 | 2021. 1. 6   |
| 1.1 | 修订办理流程      | 2022. 6. 1   |
| 1.2 | 修订常见问题      | 2023. 6. 15  |
| 1.3 | 修订绑定流程及常见问题 | 2023. 9. 15  |
| 1.4 | 修订办理流程      | 2024. 1. 3   |
| 1.5 | 修订人社网厅地址    | 2024. 2. 1   |
| 1.6 | 修订驱动为证书助手   | 2024. 5. 13  |
| 1.7 | 电子签名认证证书表述  | 2024. 11. 22 |
| 1.8 | 办理地址更新      | 2025. 1. 24  |

#### 目录

| -、 | 业务         | 办理     | 3 |
|----|------------|--------|---|
| (  | —)         | 证书新办   | 3 |
| (  | <u>_</u> ) | 证书更新   | 4 |
| (  | 三)         | 证书变更   | 5 |
| (  | 四)         | 证书补办   | 6 |
| (  | 五)         | 证书吊销   | 6 |
| Ξ、 | 办理         | 2相关信息  | 6 |
| (  | —)         | 线下窗口地址 | 6 |
| (  | 二)         | 申请表下载  | 6 |
| Ξ. | 证书         | 9使用    | 6 |

第1页/共10页

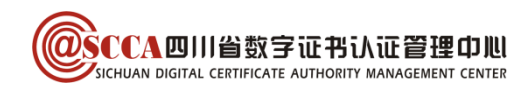

|   | (—) | 电脑环境要求   | . 6 |
|---|-----|----------|-----|
|   | (_) | 驱动安装     | .7  |
|   | (三) | 业务系统登录   | . 7 |
| 四 | 、常见 | 问题       | . 8 |
|   | (—) | 证书密码及解锁  | . 8 |
|   | (二) | 证书使用相关问题 | . 9 |
| 五 | 、客服 | 相关       | LO  |
|   | (—) | CA 联系方式  | 10  |
|   | (二) | 平台联系方式   | 10  |

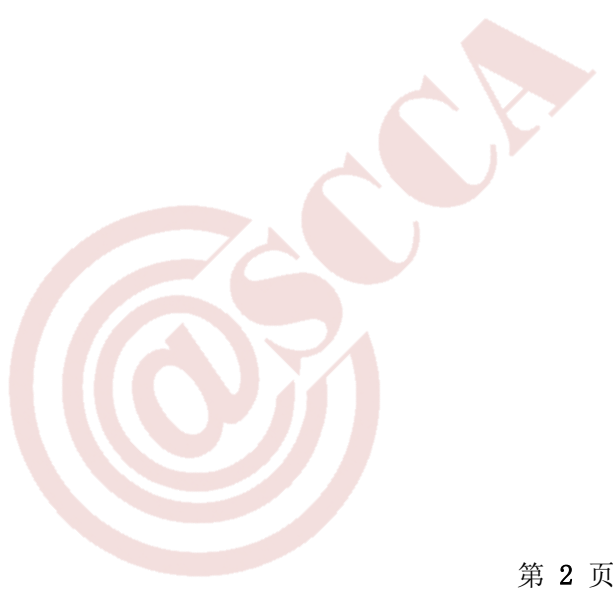

第2页/共10页

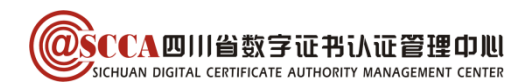

# 前言

用人单位使用数字证书登录四川人社在线公共服务平台,可在线办理人员增加、减少,申报工 资修改,明细查询等业务。

本指南旨在帮助四川 CA 证书用户,完成数字证书的办理与使用,用户可根据需要选择办理方式。

## 一、业务办理

## (一) 证书新办

用户首次申请数字证书或额外增加数字证书。

## 1.登录网厅

访问四川 CA 网厅 (<u>http://wt.scca.com.cn/</u>),选择"四川人社在线公共服务平台专用"入口,并登录。

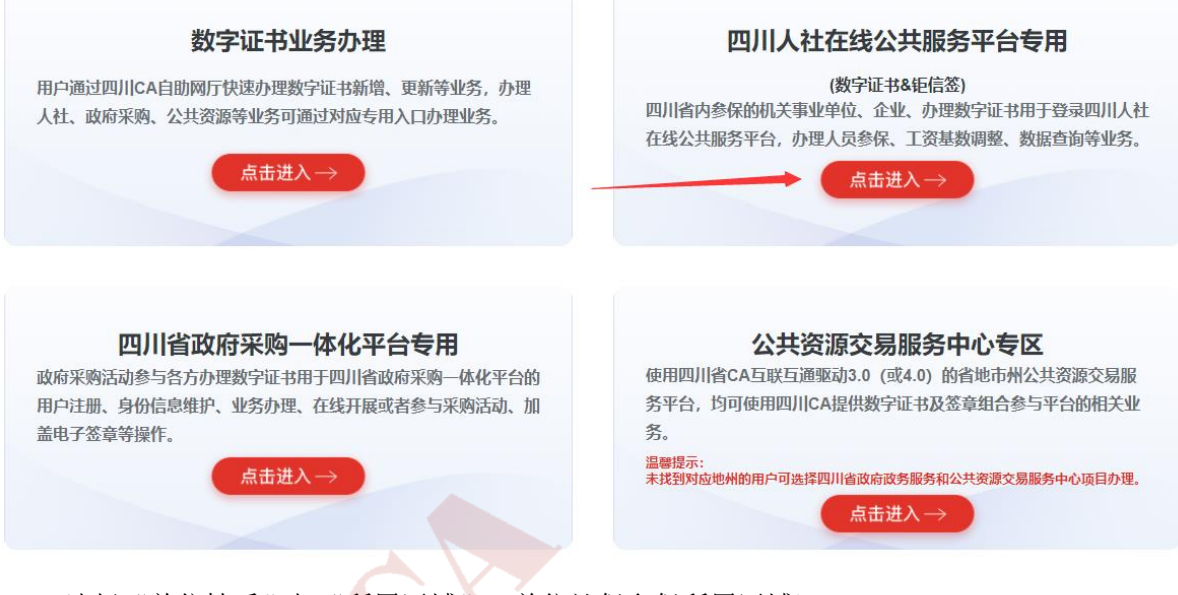

选择"单位性质"与"所属区域"(单位社保参保所属区域)。

第3页/共10页

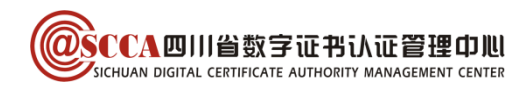

| 은 自助办理 |         | <b>、</b> 服务热线: 400-028-1130 |  |
|--------|---------|-----------------------------|--|
|        |         |                             |  |
|        | * 单位性质: | ● 企业、个体、团体、其它 ○ 机关、事业单位     |  |
|        | * 所属区域: | 成都市 、 市、县级市 、               |  |
|        |         | 立即进入                        |  |
|        |         |                             |  |

### 2. 办理业务

点击"证书新办"后,在"人社应用"中选择对应的应用类别,在线填写申请,选择办理方式:

| 因用户所在区域不同,请根据实际展示页面选择办理方式   |                                                                                                    |  |  |
|-----------------------------|----------------------------------------------------------------------------------------------------|--|--|
| 办理方式                        | 办理流程                                                                                                    |  |  |
| <b>在线办理</b><br>(无需纸质<br>资料) | <ol> <li>授权经办人办理的,收到预审通过短信后,登录网厅下载打印申请表,加盖公章后上传;单位法定代表人办理的,在线完成法人实人认证;</li> <li>根据页面提示完成单位对公转账缴费或验证;</li> <li>验证通过后,四川CA于2个工作日内寄送证书。</li> </ol>                                                                             |  |  |
| 寄送办理                        | <ul> <li>① 收到预审通过短信后,登录网厅下载打印申请资料;</li> <li>② 邮寄加盖公章的申请资料至四川 CA;</li> <li>邮寄地址:成都市高新区锦和路 1699 号 AI 创新中心二期 E3 栋 1 楼综合服务窗口,</li> <li>鉴证部(收) 邮编: 610213 联系电话: 400-028-1130</li> <li>③ 四川 CA 查收后,于 2 个工作日内寄送证书并短信通知。</li> </ul> |  |  |
| 现场办理                        | <ol> <li>收到预审通过短信后,登录网厅下载并打印申请资料;</li> <li>獲带申请资料(均需加盖公章)到四川 CA 窗口现场办理证书。</li> </ol>                                                                                                    |  |  |

(二) 证书更新

证书即将到期或已到期时,用户申请延长其有效期(证书到期前 60 天起可办理更新)。

1. 证书有效期内更新

 插入证书 USB Key, 登录四川 CA 网厅 (<u>http://wt.scca.com.cn/</u>),在"证书更新"界 面提交在线申请;

② 用户收到审核通过的短信后,按页面提示,在证书助手点击"获取证书"完成证书更新。 证书助手的安装请参看下文"驱动安装"章节。

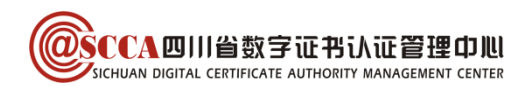

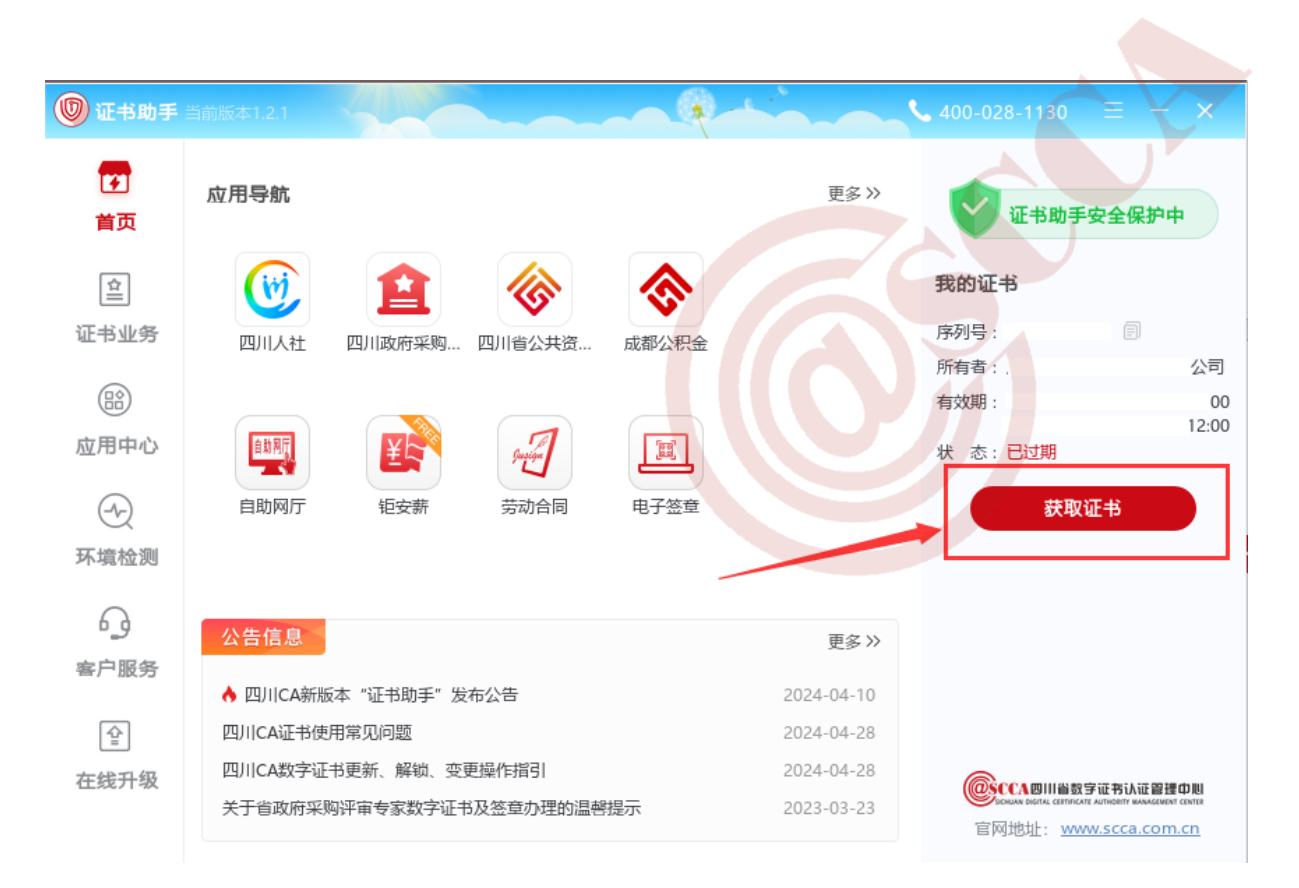

#### 2. 证书已过期更新

- ① 参考证书新办的流程,选择在线、寄送或窗口办理,完成相应流程;
- ② 用户收到业务完成的通知短信后,按页面提示,在证书助手点击"获取证书"完成证书更新。

证书助手的安装请参看下文"驱动安装"章节。

### (三) 证书变更

证书主体信息(单位名称、证照号)变更时,用户申请变更业务,办理时需携带数字证 USB Key, 变更的数字证书有效期不变。

#### 1. 资料准备

用户准备以下申请资料(资料均须加盖单位公章<鲜章>):

- ① 《企业机构电子签名认证证书及印章业务申请表》原件;
- ② 单位证照复印件;
- ③ 经办人有效身份证复印件。

#### 2. 现场办理

前往窗口现场提交申请资料,符合办理要求的现场办结。

## 第5页/共10页

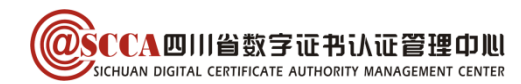

## (四) 证书补办

数字证书 USB Key 在有效期内丢失或损坏时,用户申请补办数字证书,补办的数字证书有效期不变。

## 1. 资料准备

用户准备以下申请资料(资料均须加盖单位公章<鲜章>):

- ① 《企业机构电子签名认证证书及印章业务申请表》原件;
- ② 经办人有效身份证复印件。

## 2. 现场办理

前往窗口现场提交申请资料、缴纳费用,符合办理要求的现场办结。

## (五) 证书吊销

数字证书 USB Key 遗失或不再使用时,用户申请吊销数字证书。

## 1. 资料准备

用户准备申请资料(与证书补办所需材料相同)。

#### 2. 现场办理

前往窗口现场提交申请资料,符合办理要求,工作人员为用户吊销证书。

## 二、办理相关信息

(一) 线下窗口地址

窗口地址查询: <u>https://www.scca.com.cn/certificate\_tag\_serviceNetwork\_sort\_5.html</u>

(二)申请表下载

申请表下载地址: <u>https://www.scca.com.cn/serviceSupport\_tag\_download.html</u>

## 三、证书使用

(一) 电脑环境要求

## 1. 操作系统

电脑需使用 windows7 及以上操作系统。

2. 浏览器

浏览器建议使用 360 极速浏览器或谷歌浏览器。

## (二) 驱动安装

"证书助手"是四川 CA 为用户提供的证书维护管理工具,具有证书业务办理、密码管理、应用导航、客户服务等功能。初次使用证书的用户,请下载并安装。

#### 1. 下载最新版证书助手

访问四川 CA 官网(<u>www.scca.com.cn</u>)首页"服务支持"-"下载专区",下滑至页面中间位置,下载最新版证书助手。

2. 一键安装

拔出 CA 证书 USB Key,关闭所有浏览器,解压下载的文件,运行"sccpInstaller"。 按照屏幕提示点击"下一步",安装提示完成即安装成功。

## (三) 业务系统登录

### 1. 已注册用户登录

插入 CA 证书 USB Key,进入"四川人社公共服务平台",选择"法人登录",点击"四川 CA 登录",输入证书密码即可进入平台经办系统。

平台网址: <u>https://www.schrss.org.cn/scggfw</u>

#### 2. 初次登录用户

#### 第一步: 法人用户注册

插入 CA 证书 USB Key, 进入"四川人社公共服务平台", 点击"注册", 根据页面提示, 进行 "法人用户注册", 此操作会将经办人与单位进行关联。

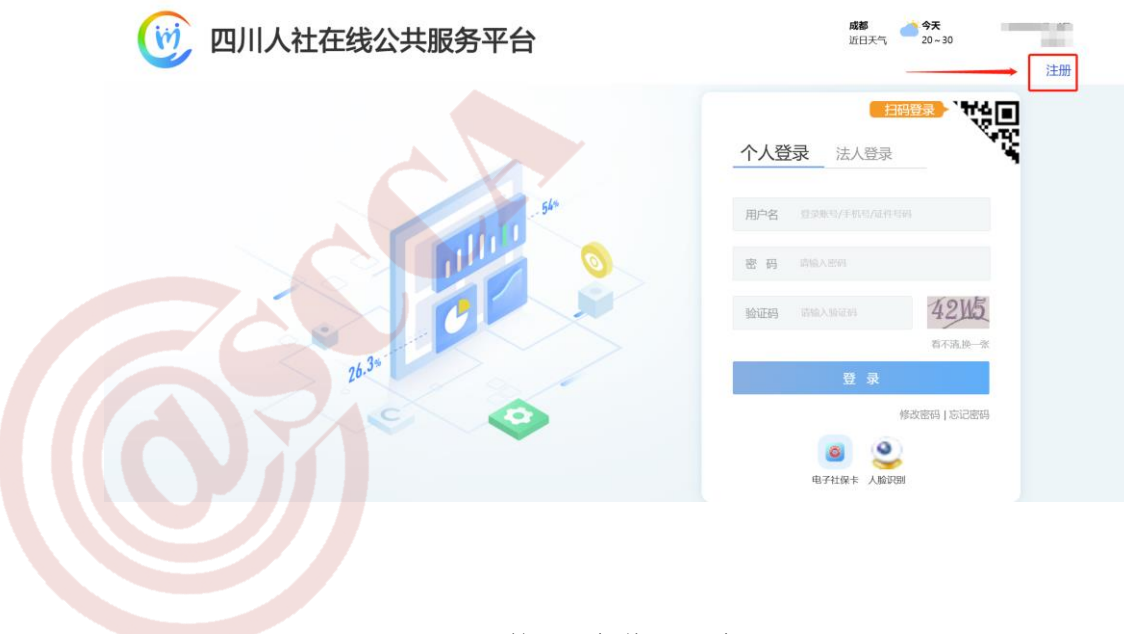

第7页/共10页

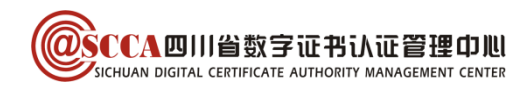

| 自然人用户注册        | 册 L 法人用户注册 L 译书绑定 | 就小2.0单位绑定                |
|----------------|-------------------|--------------------------|
|                |                   |                          |
| *证书类型          | 请选择    ▼          | 证书类型                     |
| *证书名称          | ×                 | 证书名称                     |
| *登录账号          |                   | 只能包含字母、数字、下划线            |
| *社会信用代码        |                   | 有效社会信用代码                 |
| *单位名称          |                   | 单位的全称                    |
| 业务类型           | 社会保险              | 注册单位想要办理的业务类型!           |
| 接入系统           | 四川人社公共服务          | 接入系统                     |
| *单位编号          | 单位参保编号            | 单位参保编号, 社保业务必境, 否则无法正常办理 |
| *法人类型          | •                 | 法人类型                     |
| *单位经办人姓        |                   | 单位经办人姓名                  |
| 名<br>★单位经办人证   | 请选择    ▼          | 单位经办人有效身份证件类型            |
| 件类型<br>*单位经办人证 |                   | 单位经办人证件号码                |
| 件号码<br>*单位经办人手 |                   | 单位经办人手机号                 |
| 机号<br>*密码      |                   | 密码必须包含有字母和数字,长度为8-16位    |
| *确认密码          |                   | 重复输入登录密码                 |
| 注册地址           |                   | 注册地址                     |
| *短信验证码         | 发送短信验证码           | 点击发送验证码短信                |
|                | ✓ 我已阅读并同意 《服务条款》  |                          |
|                | 注册                |                          |

## 第二步:证书绑定

根据页面信息,进行"证书绑定",此操作会将单位信息与证书信息进行匹配。

## 四、常见问题

## (一) 证书密码及解锁

1. 证书密码

证书初始密码为"12345678",修改密码可安装四川 CA 证书助手,在"证书业务"-"修改 密码"中操作。

2. 证书解锁

如忘记证书密码或证书被锁定,可在证书助手"证书业务"-"证书解锁"中申请重置密码。

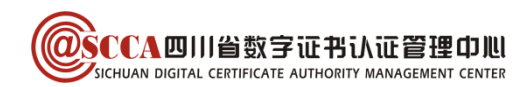

## (二) 证书使用相关问题

1. 证书绑定时提示"证书对应的法人账户不存在,请注册后在绑定"

注册失败,原因为:未查询到统一社会信用代码对应法人 请完成法人用户注册后,再进行此操作!

OK

确定

请按照"初次登录用户"进行法人用户注册和证书绑定。

## 2. 四川 CA 登录提示"插件异常"

www.schrss.org.cn 显示

插件异常,请下载最新版四川CA证书助手https://www.scca.com.cn/ News\_Show\_theld\_1701.html并安装,安装时请关闭所有浏览器

① 参看正文"驱动安装"章节或提示中网址链接,安装证书助手最新版本;

② 安装完成后使用 360 极速浏览器或谷歌浏览器重新登录。

3. 登录时提示 "CA 证书未绑定主单位或附属单位,请到人社大厅进行绑定"

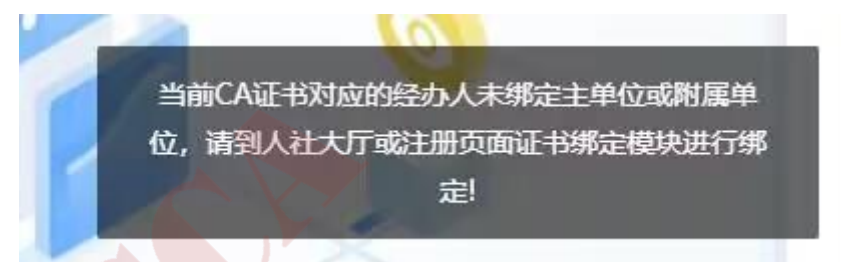

① 未注册法人及证书绑定的请参看"初次登录用户"进行法人用户注册和证书绑定;

② 解绑更换经办人或其他情形的请携带单位证照(原件或复印件)、需要绑定的经办人身份证(原件或复印件)及证书USBKey到成都市青羊区西月城街 20 号社保大厦 4 楼 13 号窗口现场进行绑定。

第9页/共10页

注册失败,原因为:未查询到统一社会信用代码对应法人, 请完成法人用户注册后,再进行此操作!

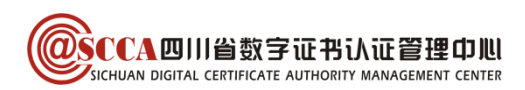

五、客服相关

## (一) CA 联系方式

客服电话: 400-028-1130。

客服 QQ: 4008676868。

## (二) 平台联系方式

其他业务或技术相关问题,请联系所属社保局或12333社会保障服务热线。

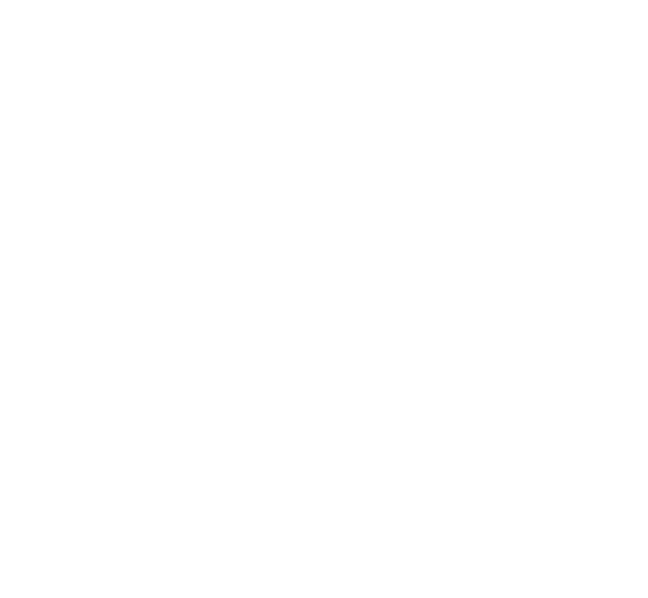